### 

### Naladění programů na přijímači GoSAT GS-7050 HDi

Postup pro:

- 1. naladění programů z nového transpondéru (frekvence)
- 2. úpravu pořadí programů

#### 1. Naladění programů z nového transpondéru

Z důvodu rozšiřování kapacity satelitního vysílání dochází k přidávání nových transpondérů nebo ke změnám jejich parametrů. Tyto parametry obvykle nejsou přednastaveny v seznamu frekvencí ve vašem přijímači, takže nové programy vysílané z této frekvence přijímač nenaladí automaticky.

Seznam aktuálně nastavených frekvencí ve vašem přijímači, najdete v části **Menu > Instalace > Ladění > Nastavení TP** (nebo i **Ladění > TP seznam**).

|                               |       |         |        | 9        |                    | 0% 🕑        | C |
|-------------------------------|-------|---------|--------|----------|--------------------|-------------|---|
| Předchozí 🔒<br>Výběr satelitu |       | Astra 1 | E,1G,3 | A (23.5E | )                  | Žádný kanál |   |
| Ladění                        | 12246 | 27500   | V      | 3/4      | dvbs1              |             |   |
| Nastavení TP                  | 11435 | 22000   | v      | 2/3      | dvbs2-8p           |             |   |
|                               |       | 22000   |        |          | dvbs1              |             |   |
|                               |       |         |        |          | dvbs1              |             |   |
|                               |       | 22000   |        |          | dvbs1 <sup>0</sup> |             |   |
|                               | 11895 |         |        | Auto     | dvbs1              |             |   |
|                               |       |         |        |          | dvbs1              |             |   |
|                               |       |         |        |          | dvbs2-8p           |             |   |
|                               | 12285 |         |        |          | dvbs1              |             |   |
|                               |       |         |        |          | dvbs1              |             |   |

Nastavení pro naladění programů na novém transpondéru můžete provést manuálně dle dále uvedeného postupu nebo pohodlně nahráním konfiguračního souboru do přijímače přes USB disk (více informací najdete na www.t-mobile.cz/web/cz/osobni/televize/ke.stazeni ).

Pro manuální přidání transpondéru si nejprve zjistěte jeho parametry. Aktuální parametry všech programů T-Mobile Televize najdete na www.t-mobile.cz/web/cz/osobni/televize/ke.stazeni pod odkazem "Programová mapa".

Příklad potřebných parametrů pro nový transpondér:

| Název satelitu:                   | Astra 3 (23,5°E) |
|-----------------------------------|------------------|
| Frekvence:                        | 11 895 MHz       |
| Přenosová rychlost (Symbol Rate): | 27500 KS/s       |
| Polarizace:                       | Vertikální       |
| Modulace:                         | DVB-S            |
| FEC:                              | Auto nebo 5/6    |

Zapněte váš přijímač a stiskněte na dálkovém ovladači tlačítko **Menu** a dále zvolte **Nastavení > Instalace > Nastavení TP > OK** a stiskněte **zelené tlačítko** pro zadání nového transpondéru.

Číselnými tlačítky ovladače **zadejte novou frekvenci** 11895 MHz a pomocí směrových tlačítek pak zvolte další požadované parametry - přenosová rychlost, polarizace, modulace, FEC dle zjištěných parametrů.

## 

|                                                                                    | <b>9</b> 5                                   | 56% (2)     |
|------------------------------------------------------------------------------------|----------------------------------------------|-------------|
| dchozi ↑<br>ěr satelitu ①                                                          | Nový TP                                      | Žádný kanál |
| déni Frekvence<br>stavení TP Symbol Rate<br>Polarizace<br>Modulace<br>Fec<br>Pilot | 11895<br>27500<br>V<br>dvbs1<br>Auto<br>Vyp. |             |
| OK                                                                                 | Zrušit                                       |             |

Parametry zkontrolujte a potvrďte **OK** pro uložení nastavení a přechod do předchozí nabídky. Ujistěte se, že máte označen nově přidaný transpondér (11895 MHz) a stiskněte **červené tlačítko** pro ladění na něm.

|                |       |         |        | 9         |          | 56% 🕑 🗰     | 7 |
|----------------|-------|---------|--------|-----------|----------|-------------|---|
| Předchozí 🔒    |       |         |        |           |          |             |   |
| Výběr satelitu |       | Astra 1 | E,1G,3 | A (23.5E) | )        | Žádný kanál |   |
| Ladění         | 12382 | 30000   |        | 8/9       | dvbs2-8p |             |   |
| Nastavení TP   | 12645 | 30000   |        | 9/10      | dvbs2-8p |             |   |
|                |       |         |        |           | dvbs2-8p |             |   |
|                |       |         |        |           | dvbs2-8p |             |   |
|                | 12382 |         |        |           | dvbs2-8p |             |   |
|                |       |         |        |           | dvbs2-8p |             |   |
|                |       |         |        |           | dvbs2-8p |             |   |
|                |       |         |        |           | dvbs2-8p |             |   |
|                | 12129 | 27500   |        | 2/3       | dvbs2-8p |             |   |
|                | 11895 | 27500   |        | Auto      | dvbs1    |             |   |

| Insta                         | lace                   | Astra 1E,1G,3A<br>11895 27500 V<br>dvbs1<br>11 TV, 0 Radio | 100%     100%     56%     74% |
|-------------------------------|------------------------|------------------------------------------------------------|-------------------------------|
| Předchozí 🕇<br>Výběr satelitu | TV                     |                                                            | Radio                         |
| Ladění                        | Nova PRELAD            | \$                                                         |                               |
| Nastavení TP                  |                        |                                                            |                               |
|                               | Ladění úsp             | ěšné                                                       |                               |
|                               | Retro music relevision | ¢                                                          |                               |
|                               | Fashion TV             |                                                            |                               |
|                               | STIL TV                |                                                            |                               |
|                               |                        |                                                            |                               |
| 전 14:14                       | NGC                    | \$                                                         |                               |

Pokud je nastavení nového transpondéru správné, přijímač naladí nové programy.

# 

|                |       |         |        | 9         |          | 56% 💽 | 74               |
|----------------|-------|---------|--------|-----------|----------|-------|------------------|
| Předchozí 🕇    |       |         |        |           |          |       |                  |
| Výběr satelitu |       | Astra 1 | E,1G,3 | A (23.5E) | )        |       | Kanál (11)       |
| Ladění         | 12382 | 30000   |        | 8/9       | dvbs2-8p | 1.    | Nova HD          |
| Nastavení TP   | 12645 | 30000   |        | 9/10      | dvbs2-8p |       | Nova Sport HD    |
|                |       |         |        |           | dvbs2-8p |       | Nova PRELAD      |
|                |       |         |        |           | dvbs2-8p |       | CETV             |
|                | 12382 |         |        |           | dvbs2-8p |       | TV Barrandov     |
|                |       |         |        |           | dvbs2-8p |       | Golf Channel     |
|                |       |         |        |           | dvbs2-8p |       | Retro Music Tele |
|                |       |         |        |           | dvbs2-8p |       | tv8              |
|                | 12129 | 27500   |        | 2/3       | dvbs2-8p |       | Fashion TV       |
|                | 11895 | 27500   |        | Auto      | dvbs1    |       |                  |

Nově naladěné programy jsou nyní uloženy na konci seznamu vašich původně naladěných programů.

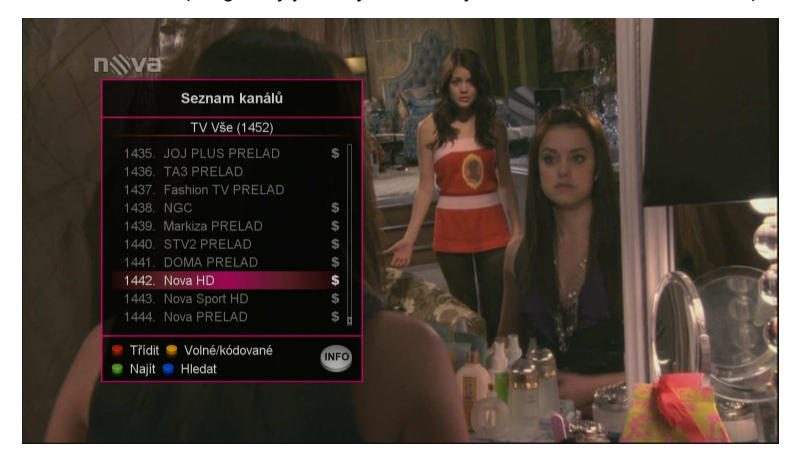

Pokud si přejete nově nalezené programy přesunout na jinou pozici, postupujte podle pokynů v další kapitole.

**Poznámka:** Aktuální vysílací parametry můžete ověřit v průběhu editace programu nebo při sledování daného programu (na dálkovém ovladači stiskněte klávesu "**INFO**" – parametry jsou v dolní části info panelu).

|                | Astra 1E,1G,3A/118<br>V:401  | 95/2750<br>1 A:062 | 00/V/dvbs1<br>20 P:4011 |    |
|----------------|------------------------------|--------------------|-------------------------|----|
| Editace kanálů |                              | TV Vše             | e (1452)                |    |
| T Mobile TV    | 1441 DOMA PRELAD             | s                  | 1451 STILTV             |    |
| T Mobile TV HD | ▶ 1442. Nova HD              | S                  | 1452. NGC               | \$ |
| FAV 3          | 1443. Nova Sport HD          | s                  |                         |    |
| FAV 4          | 1444. Nova PRELAD            | \$                 |                         |    |
| FAV 5          | 1445. CETV                   |                    |                         |    |
| FAV 6          | 1446. TV Barrandov           |                    |                         |    |
| FAV 7          | 1447. Golf Channel           |                    |                         |    |
| FAV 8          | 1448. Retro Music Television | \$                 |                         |    |
|                | 1449. tv8                    |                    |                         |    |
|                | 1450. Fashion TV             |                    |                         |    |

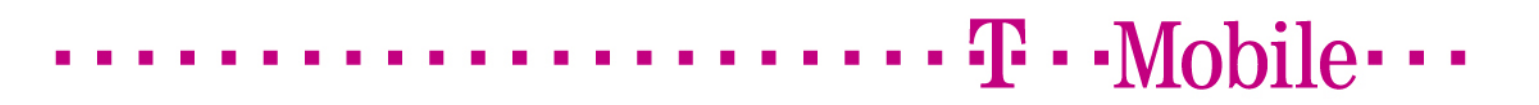

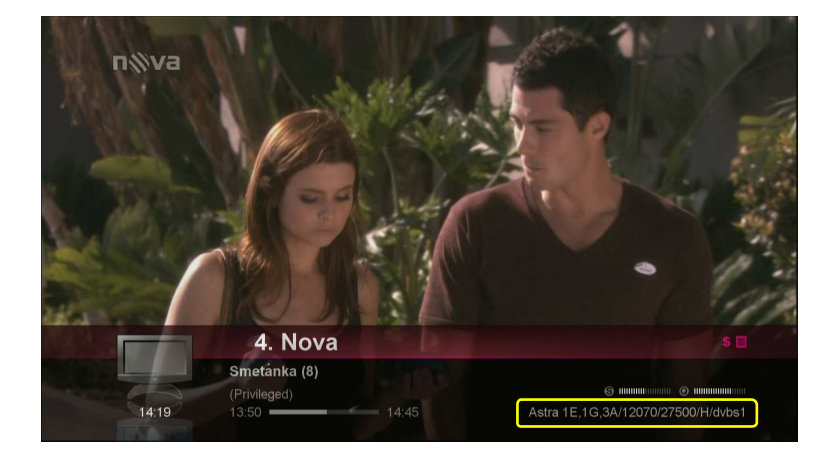

1. Nastavení uživatelského pořadí programů

Úpravu pořadí programu provedeme v Menu > Úprava kanálů > Editace kanálů > OK.

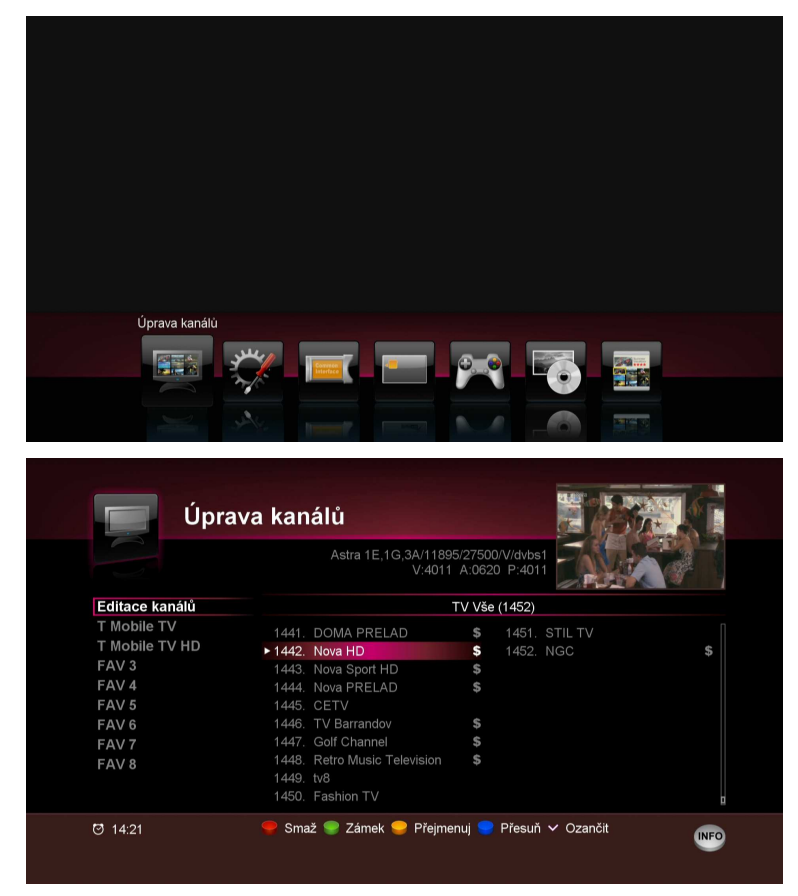

Pomocí směrových kláves **najedte na vybraný program** z nově naladěných (na konci seznamu). Označte jej stisknutím tlačítka **OK** na dálkovém ovladači. Stisknutím **modrého tlačítka** a za pomoci **směrových tlačítek** provedeme přesun programu na vámi požadovanou pozici (blíže k začátku seznamu). Finální pozici potvrďte **OK**.

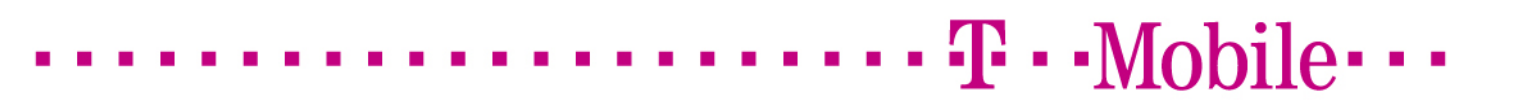

|                                                                                                    | Astra TE, 19, 5401105<br>V:4011                                                                                                    | A:0620                                                                                                    | P:4011                                                                                                    |       |
|----------------------------------------------------------------------------------------------------|----------------------------------------------------------------------------------------------------|----------------------------------------------------------------------------------------------------|----------------------------------------------------------------------------------------------------|-------|
| Editace kanálů                                                                                                    |                                                                                                    | TV Vše                                                                                                    | (1452)                                                                                                    |       |
| T Mobile TV                                                                                                    | 1441. DOMA PRELAD                                                                                                    | s                                                                                                    | 1451. STIL TV                                                                                                    |       |
| T Mobile TV HD                                                                                                    | \$ 1442. Nova HD                                                                                                    | \$                                                                                                    | 1452. NGC                                                                                                    |       |
| FAV 3                                                                                                    | 1443. Nova Sport HD                                                                                                    |                                                                                                    |                                                                                                    |       |
| FAV 4                                                                                                    | 1444. Nova PRELAD                                                                                                    | \$                                                                                                    |                                                                                                    |       |
| FAV 5                                                                                                    | 1445. CETV                                                                                                    |                                                                                                    |                                                                                                    |       |
| FAV 6                                                                                                    | 1446. TV Barrandov                                                                                                    | \$                                                                                                    |                                                                                                    |       |
| FAV 7                                                                                                    | 1447. Golf Channel                                                                                                    |                                                                                                    |                                                                                                    |       |
| FAV 8                                                                                                    | 1448. Retro Music Television                                                                                                    | \$                                                                                                    |                                                                                                    |       |
|                                                                                                    | 1449. tv8                                                                                                    |                                                                                                    |                                                                                                    |       |
|                                                                                                    | 1450. Fashion TV                                                                                                    |                                                                                                    |                                                                                                    |       |
| Úpra                                                                                                    | 🌳 Smaž 🧟 Zámek 🥥 Přejme<br>ava kanálů                                                                                                    | enuj 🤤                                                                                                    | Přesuň 🗸 Ozančit                                                                                                    |       |
| ý 1421                                                                                                    | Smaž Smaž Zámek Přejme<br>Zámek Přejme<br>ava kanálů<br>Astra 1E.1G.3A/1188<br>V.4011                                                                                                    | enuj 🥊                                                                                                    | Přesuň V Ozančit<br>V/dvbs1<br>P:4011                                                                                                    |       |
| Úpra<br>Údlace kanálů                                                                                                    | Smaž Smaž Zámek Přejme<br>ava kanálů<br>Astra 1E.1G.3A/1186<br>V.4011                                                                                                    | enuj 🥊<br>15/27500<br>A:0620<br>TV Vše                                                                                                    | Přesuň > Ozančit<br>///dvbs1<br>P.4011<br>(1452)                                                                                                    |       |
| <ul> <li>9 1421</li> <li>Úpra</li> <li>Édítace kanálů</li> <li>T Mobile TV</li> </ul>                                                   | Smaž Smaž Zámek Přejme<br>ava kanálů<br>Astra 1E.1G.3A/1186<br>V.4011                                                                                                    | enuj<br>95/27500<br>A:0620<br>TV Vše<br>\$                                                                                                    | Přesuň V Ozančit<br>(V/dvbs1<br>P:4011<br>(1452)<br>11. TA3                                                                                                    |       |
| <ul> <li>9 14:21</li> <li>Úpra</li> <li>Úpra</li> <li>Editace kanálů</li> <li>T Mobile TV</li> <li>T Mobile TV HD</li> </ul>            | Smaž Smaž Zámek Přejme<br>ava kanálů<br>Astra 1E,1G,3A/1186<br>V.4011<br>1. CT 1<br>2. CT 2                                                                                                    | enuj 🗬<br>95/27500<br>A:0620<br>TV Vše<br>\$<br>\$                                                                                                    | Přesuň V Ozančit<br>(V/dvbs1<br>P:4011<br>(1452)<br>11. TA3<br>12. BBC World                                                                                                    |       |
| 3 14:21       Úpra       Últace kanálů       Editace kanálů       T Mobile TV       T Mobile TV       FAV 3                             | Smaž Smaž Zámek Přejme<br>ava kanálů<br>Astra 1E,1G,3A/1186<br>V.4011<br>1. CT 1<br>2. CT 2<br>3. CT HD                                                                                                    | enuj 🗬<br>95/27500<br>A:0620<br>TV Vše<br>\$<br>\$<br>\$<br>\$                                                                                           | Přesuň V Ozančit<br>(V/dvbs1<br>p:4011<br>11. TA3<br>12. BBC World<br>13. CNN Int.                                                                                                    |       |
| <ul> <li>j 1421</li> <li>Úpra</li> <li>Éditace kanálů</li> <li>T Mobile TV HD<br/>FAV 3</li> <li>FAV 4</li> </ul>                       | <ul> <li>Smaž Smaž Zámek Přejme</li> <li>Přejme</li> <li>Astra 1E.1G.3A/1186</li> <li>Astra 1E.1G.3A/1186</li> <li>V.4011</li> <li>1. CT 1</li> <li>2. CT2</li> <li>3. CT HD</li> <li>4. Nova</li> </ul>                                                                                                | enuj 🗬<br>15/27500<br>A:0620<br>TV Vše<br>\$<br>\$<br>\$<br>\$<br>\$<br>\$                                                                               | Přesuň V Ozančit<br>(V/dvbs1<br>P:4011<br>11. TA3<br>12. BBC World<br>13. CNN Int.<br>14. Sky News Intl.                                                                                               |       |
| 9 14:21<br>Úpra<br>Éditace kanálů<br>T Mobile TV<br>T Mobile TV HD<br>FAV 3<br>FAV 4<br>FAV 5                                           | <ul> <li>Smaž Smaž Zámek Přejme</li> <li>Přejme</li> <li>Astra 1E,1G,3A/1188</li> <li>Astra 1E,1G,3A/1188</li> <li>CT 1</li> <li>CT 1</li> <li>CT 2</li> <li>CT 4</li> <li>Nova</li> <li>S. Nova HD</li> </ul>                                                                                          | enuj 🗭<br>95/27500<br>A:0620<br>TV Vše<br>\$<br>\$<br>\$<br>\$<br>\$<br>\$<br>\$                                                                         | Přesuň V Ozančit<br>V/dvbs1<br>P:4011<br>11. TA3<br>12. BBC World<br>13. CNN Int.<br>14. Sky News Intl<br>15. CNSC Europe                                                                              |       |
| 9 14:21<br>Úpra<br>Éditace kanálů<br>T Mobile TV<br>T Mobile TV HD<br>FAV 3<br>FAV 4<br>FAV 5<br>FAV 5<br>FAV 6                         | <ul> <li>Smaž Smaž Zámek Přejma</li> <li>Ava kanálů</li> <li>Astra 1E,1G,3A/1188<br/>V.4011</li> <li>CT 1</li> <li>CT 2</li> <li>CT HD</li> <li>Nova</li> <li>Nova HD</li> <li>Nova Cinema</li> </ul>                                                                                                   | enuj 🔍<br>15/27500<br>A:0620<br>TV Vše<br>\$<br>\$<br>\$<br>\$<br>\$<br>\$<br>\$<br>\$<br>\$<br>\$<br>\$<br>\$<br>\$<br>\$                               | Přesuň V Ozančit<br>V/dvbs1<br>P:4011<br>11. TA3<br>12. B8C World<br>13. CNN Int.<br>14. Sky News Intl<br>15. CNSE Curope<br>16. Bloomberg Europ<br>16. Bloomberg Europ                                | De TV |
| Úpra<br>Úpra<br>Editace kanálů<br>T Mobile TV<br>T Mobile TV HD<br>FAV 3<br>FAV 4<br>FAV 5<br>FAV 6<br>FAV 5<br>FAV 6<br>FAV 6<br>FAV 7 | <ul> <li>Smaž Smaž Zámek Přejme</li> <li>Astra 1E,1G,3A/1188</li> <li>Astra 1E,1G,3A/1188</li> <li>CT1</li> <li>CT2</li> <li>CT2</li> <li>CTHD</li> <li>Nova HD</li> <li>Nova Cinema</li> <li>Prima family</li> </ul>                                                                                   | enuj 🔍<br>5/27500<br>A:0620<br>TV Vše<br>\$<br>\$<br>\$<br>\$<br>\$<br>\$<br>\$<br>\$<br>\$<br>\$<br>\$<br>\$<br>\$<br>\$                                | Přesuň V Ozančit<br>(V/dvbs1<br>P:4011<br>11. TA3<br>12. BBC World<br>13. CNN Int.<br>14. Siy News Intl<br>13. CNN Int.<br>14. Siy News Intl<br>15. CNBC Europe<br>16. BioOmeurope Europ<br>17. STV1   | De TV |
| 9 14:21<br>Úpra<br>Éditace kanálů<br>T Mobile TV<br>T Mobile TV HD<br>FAV 3<br>FAV 4<br>FAV 5<br>FAV 6<br>FAV 7<br>FAV 8                | <ul> <li>Smaž Smaž Zámek Přejme</li> <li>Astra 1E.1G.3A/1185</li> <li>Astra 1E.1G.3A/1185</li> <li>CT 1</li> <li>CT 2</li> <li>CT 4</li> <li>CT 2</li> <li>CT HD</li> <li>Nova</li> <li>S. Nova HD</li> <li>Nova HD</li> <li>Nova HD</li> <li>Prima Coolu</li> <li>Prima Coolu</li> </ul>               | enuj 🗣<br>15/27500<br>A:0620<br>TV Vše<br>\$<br>\$<br>\$<br>\$<br>\$<br>\$<br>\$<br>\$<br>\$<br>\$<br>\$<br>\$<br>\$<br>\$<br>\$<br>\$<br>\$<br>\$<br>\$ | Přesuň V Ozančit<br>V/dvbs1<br>P.4011<br>11. TA3<br>12. BBC World<br>13. CNN Int.<br>14. Sky News Intl<br>15. CNBC Europe<br>16. Bloomberg Europ<br>17. STV1<br>18. STV2                               | pe TV |
| Úpra<br>Úpra<br>Editace kanálů<br>T Mobile TV<br>T Mobile TV HD<br>FAV 3<br>FAV 4<br>FAV 5<br>FAV 6<br>FAV 5<br>FAV 8                   | <ul> <li>Smaž Smaž Zámek Přejma</li> <li>Astra 1E,1G,3A/1188</li> <li>Astra 1E,1G,3A/1188</li> <li>CT 1</li> <li>CT 2</li> <li>CT 2</li> <li>CT 4D</li> <li>Nova</li> <li>Nova 4D</li> <li>Nova 4D</li> <li>Nova 4D</li> <li>Nova 4D</li> <li>Prima Cool.</li> <li>Prima Love</li> <li>OT 40</li> </ul> | enuj<br>5/27500<br>A:0620<br>TV Vše -<br>\$<br>\$<br>\$<br>\$<br>\$<br>\$<br>\$<br>\$<br>\$<br>\$<br>\$<br>\$<br>\$                                      | Přesuň V Ozančit<br>V/dvbs1<br>P:4011<br>11. TA3<br>12. BBC World<br>13. CNN Int.<br>14. Sky News Intl<br>15. CNSC Europe<br>16. Bloomberg Europ<br>17. STV1<br>18. STV2<br>19. TV JOJ<br>20. 10.10 JU | De TV |

Pokud si přejete přesunout další programy z konce seznamu, výše popsaný postup opakujte.

Úpravu kanálů opusťte tlačítkem **Exit** na dálkovém ovladači (na obrazovce se objeví nápis "Ukládání"). Po úspěšném uložení naleznete program na vámi zvolené pozici.

Pokud si přejete některý program ze seznamu odstranit, zvolte **Menu > Úprava kanálů > Editace kanálů > OK**. Dostanete se do pravé části okna se seznamem seřazených programů.

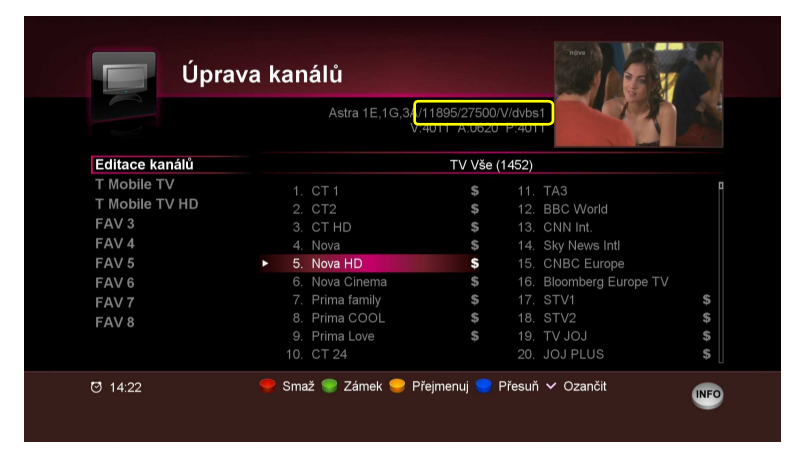

Zvolte program, který chcete ze seznamu odstranit a stiskněte červené tlačítko na ovladači. Ujistěte se, že máte označen správný program a potvrďte **OK**.

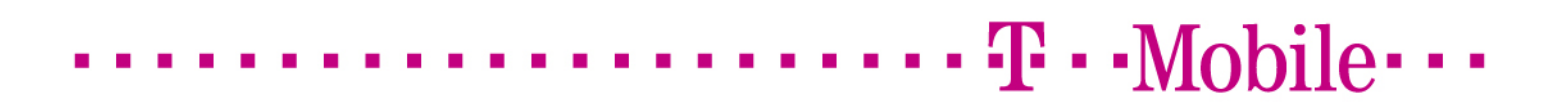

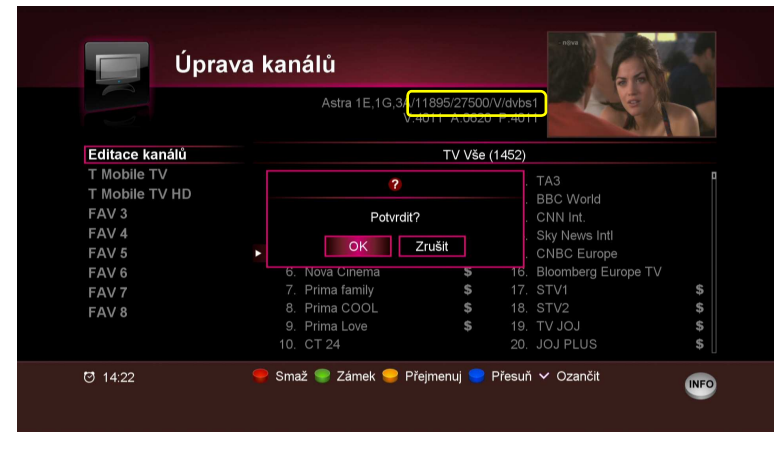

V případě potřeby postup opakujte. Tlačítkem EXIT uložíte změny a opustíte menu.